## オンラインビジネス初心者でも 確実に 10 万円稼げる 自己アフィリエイトについて

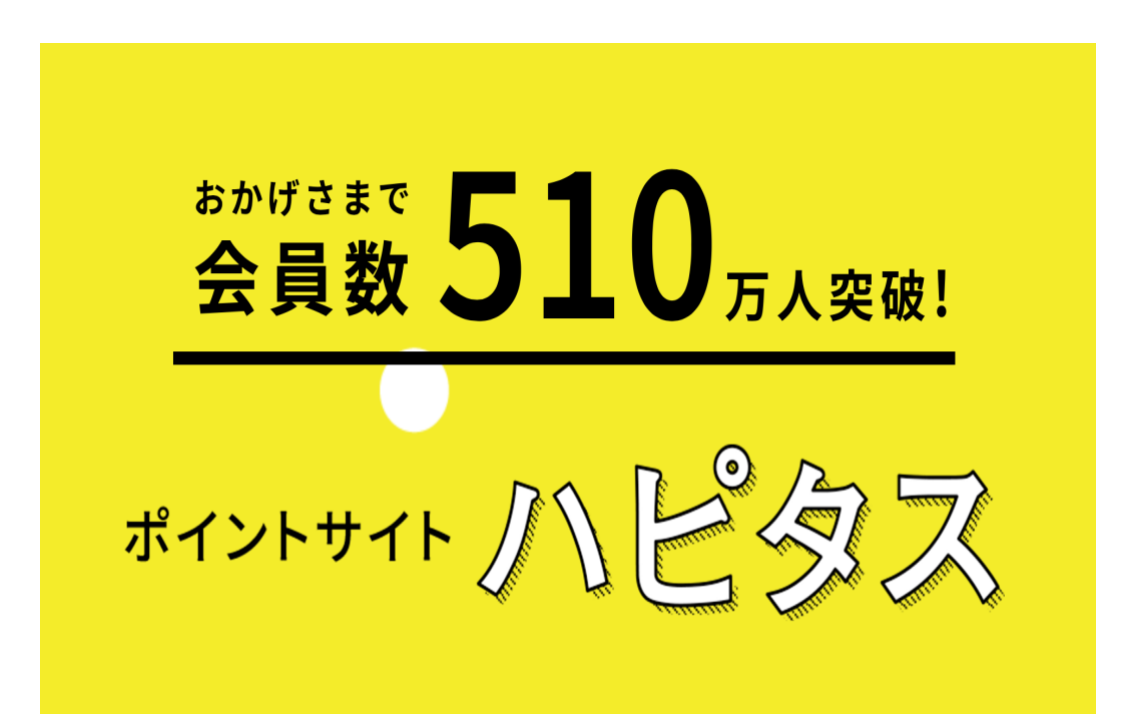

■著作権について

本冊子と表記は、著作権法で保護されている著作物です。

本冊子の著作権は、発行者にあります。本冊子の使用に関しましては、以下の点にご注意ください。

■使用許諾契約書

本契約は、本冊子を入手した個人・法人(以下、甲と称す)と発行者(以下、乙と称す)との間で合意した 契約です。本冊子を甲が受け取り開封することにより、甲はこの契約に同意したことになります。

第1条 本契約の目的: 乙が著作権を有する本冊子に含まれる情報を、本契約に基づき甲が非独占 的に使用する権利を承諾す るものです。

第2条 禁止事項:本冊子に含まれる情報は、著作権法によって保護されています。甲は本冊子か ら得た情報を、乙の書 面による事前許可を得ずして出版・講演活動および電子メディアによる配 信等により一般公開するこ とを禁じます。特に当ファイルを 第三者に渡すことは厳しく禁じま す。甲は、自らの事業、所属する 会社および関連組織においてのみ本冊子に含まれる情報を使用 できるものとします。

第3条 損害賠償: 甲が本契約の第2条に違反し、乙に損害が生じた場合、甲は乙に対し、違約金 が発生する場合がございますのでご注意ください。

第4条 契約の解除:甲が本契約に違反したと乙が判断した場合には、乙は使用許諾契約書を解除 することができるものと します。

第5条 責任の範囲:本冊子の情報の使用の一切の責任は甲にあり、この情報を使って損害が生じ たとしても一切の責任を 負いません。

#### ・自己アフィリエイトとは?

古来からあるオンラインビジネスの中でも最も簡単に稼げる手法であり、

「**ネットで本当にお金が稼げるんだ!」**という感覚が身に付けることができ ます。

また、所持金が殆どない人は、この自己アフィリエイトでお金を作り、ネットビジネスの勉強代として投資して、そこから利益を伸ばしている方も非常に多くいらっしゃいます。

故にネットビジネスを始めたばかりなら、一番オススメの手法です。

本気でやれば月10万以上を楽に稼ぐ事が可能できますからね。

ちなみに自己アフィリエイトとはどのようなものかを具体的に言うと

自己アフィリエイトができるプログラム(無料会員登録や無料資料請求)を 選んで、無料会員登録や無料資料請求などを実践するだけです。

## よって、ラクに数万円を稼ぐことが可能なのです。

代表的なものは**FX口座解説、クレジットカード発行、保険の資料請求**などが あります。

## ・自己アフィリエイトのやり方

一番簡単で早く「自己アフィリエイト」で、お金を得る方法として、

**ハピタス**というサイトがあります。

 $\downarrow \quad \downarrow \quad \downarrow \quad \downarrow$ 

https://hapitas.jp/register/?i=12017870&route=text

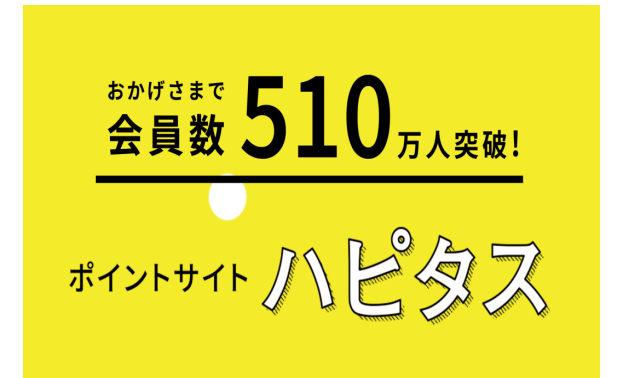

このハピタスはお金を稼ぐことだけではなく、

 ●ネットでの買い物の度に 1%引きになるので儲かる。(例えば amazon、 楽天、ヤフーショッピング、ヤフオク、ビックカメラなど) ●自動車保険・生命保険・ネット回線申込が格段に安くなる。

●旅行や高速バスの申し込みが安くなる。

●書籍など買うときも売るときもお得になる。

など、さまざまな面でお得なのです。

つまり、お金を稼ぐことだけでなく、

普段の生活で思いっきり節約できるというわけです。

ということで、早速登録をしていきましょう!

 $\downarrow \quad \downarrow \quad \downarrow \quad \downarrow \quad \downarrow$ 

https://hapitas.jp/register/?i=12017870&route=text

まずクリックすると以下のような画面が出てきますので、

| + Hapitas | *) ログイン                                                         |
|-----------|-----------------------------------------------------------------|
|           | <sup>おかげさまで</sup> 350 <sub>万人突破!</sub>                          |
|           | ポイントサイトのど多ス                                                     |
|           | 会員登録する → コチラをクリック<br>貯めたポイントは「IP=1円」で現金や<br>電子マネー、ギフト券にも交換できます! |
|           | 利用可能なサービスは3,000以上!                                              |
|           | - uararana Balantea C                                           |

#### Copyright©2024 山崎. All Rights Reserved.

「会員登録する」をクリックします

そうしたら「新規会員登録フォーム」にアクセスしますので、

必要項目を入力してアカウント作成をしましょう。

|                                                                                    | STEP 1<br>会員情報入力                  | STEP 2<br>属性情報入力                        | STEP 3<br>登録完了   |  |
|------------------------------------------------------------------------------------|-----------------------------------|-----------------------------------------|------------------|--|
| <b>総想</b> メールアドレス                                                                  | example@h<br>※携帯メールア<br>+Yahoo!メー | apitas.jp<br>パドレスはご登録いただ<br>ルをお使いの方は必ずa | けません。<br>お読みください |  |
| <b>送簿 パスワード</b><br>「半角英数字」「.」「-」<br>「」 を使用し、8文字以上で<br>入力してください                     |                                   |                                         |                  |  |
| <ul> <li> <b>送須 ニックネーム</b><br/>半角英数字20文字以内 *ご登<br/>録後の変更はできません         </li> </ul> |                                   |                                         |                  |  |
|                                                                                    |                                   | 次へ                                      |                  |  |

入力したら「次へ」をクリックしていき、最終的にこのときに登録したメー ルアドレスに、仮登録完了のメールが送付された表示が出ます。

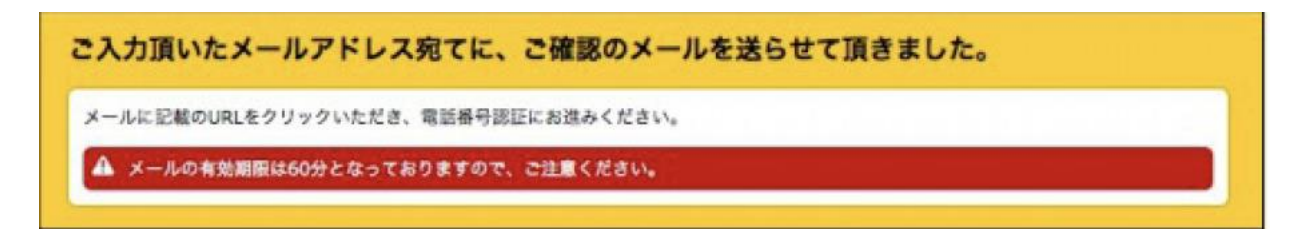

そうしたら登録したメールアドレスの受信フォルダをチェックして メール が届いてるか確認しましょう。

そうしたらメールを開封して 「下記の URL より、会員登録を完了させてください。」と言う表示があるのでその URL をクリックします。

| [ハピタス]仮登録完了のお知らせ                                                     |                                      | 文字サイズ:   | 小  | ŧ    | *    | 詳細を表示 |
|----------------------------------------------------------------------|--------------------------------------|----------|----|------|------|-------|
| ー☆毎日の生活にハッピーをプラス☆ーーー<br>ハピタス 仮登録完了のお知らせ                              | http://hapitas.jp/                   |          |    |      |      |       |
| こちらはポイントサイト「ハビタス」です。                                                 | これがレニブざいます!                          |          |    |      |      |       |
| この度は会員登録のお申込みいただき、誠にお<br>▼下記のURLより、会員登録を完了させてくか                      | 5りがとうございます!<br>どさい。                  |          |    |      |      | 1     |
| nttps://napitas.jp/<br>携帯電話番号をご入力いただいたお客様には<br>認証コードを入力し、送信ポタンをクリックし | 8証コードを記載したショートメール<br>したら会員登録完了となります。 | レを別途お送りさ | せて | にいたた | どきまり | T.    |

URL をクリックすると番号の認証が求められます。

会員登録時に記入した携帯電話番号にショートメールが届きますので、

記載されている認証コードを確認します。

そうしたら認証画面の上部に「認証コード」という欄に入力して

「送信」をクリックしましょう。

※ショートメールの受け取れない PHS や固定電話などの端末であれば 下記の電話番号に問い合わせて音声の自動案内で認証をします。 そしたら下部の「認証完了」をクリックします

## これでハピタスの本登録は完了です。

そうしたら実際にサイトへログインしてみましょう。

トップページの右上にある「会員ログイン」からログインをします。

クリックするとログイン画面に移動するので、

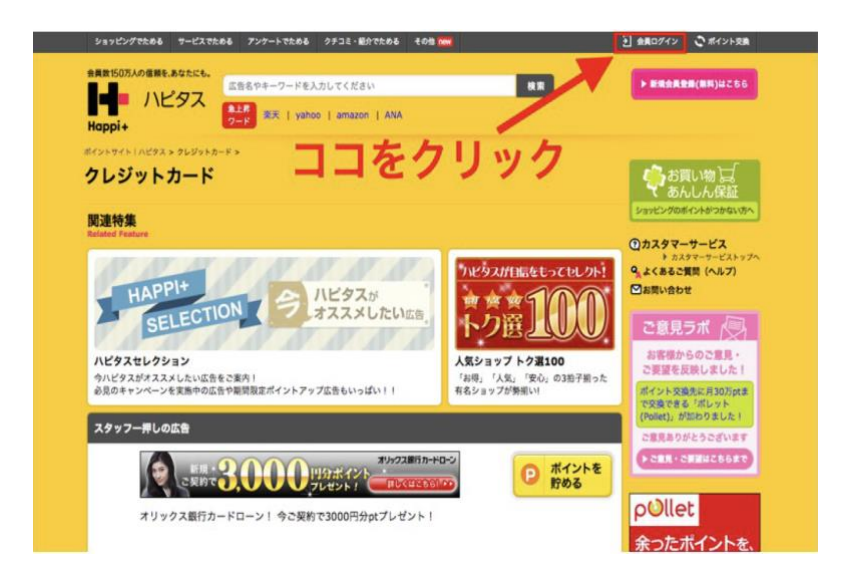

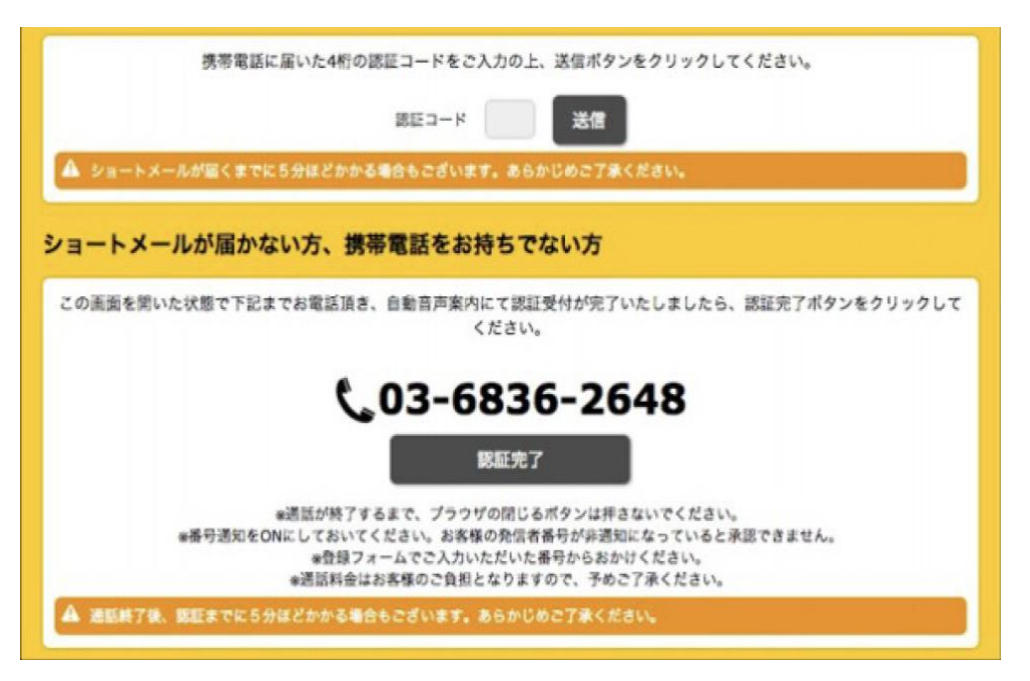

会員登録時に決定したメールアドレスとパスワードを入力して

「ログインする」をクリックすればログイン完了です。

| ログイン               |                                               |
|--------------------|-----------------------------------------------|
| 💁 ログインに関してのよくあるご質問 |                                               |
| ユーザーIDをお持ちの方はログー   | インしてください                                      |
| メールアドレス            |                                               |
| パスワード              |                                               |
|                    | バスワードを忘れた方はこちら(再設定)                           |
|                    | 初めてログインする時は、 <u>ハビタス利用規約</u> に同意の上、ログインしてください |
|                    | ► ログインする                                      |
|                    |                                               |

お疲れ様でした。

# ■ハピタスに登録したら、早速自己アフィリをやってみましょう。

ハピタスの【無料会員登録】や【無料資料請求】でちょこちょこ稼いでいっ ても良いのですが、できれば高額を一気に稼ぎたいですよね^^

ということで、今回は試しに僕が、

ハピタスの自己アフィリの中でも高額な FX 口座開設をやってみます。

※現在は FX は条件が大変なものも出てきました。そのことからも以下の動 画を参考にしていたければ幸いです。

## https://youtu.be/\_Hx4zjiI9gw

FX は難しそうなイメージですが、説明通りやれば難しくはありません。

しかも一度 FX の登録を覚えれば、他も似たようなものなので、それだけで 約 10 万は稼げます。

また操作を間違わなければ損失もないので安心して進めてください。

(20歳以上でないと登録はできません。)

それでは、早速解説していきたいと思います。

## まずトップメニューの「サービスでためる」から「FX・CFD・先物取引」

## をクリックします。

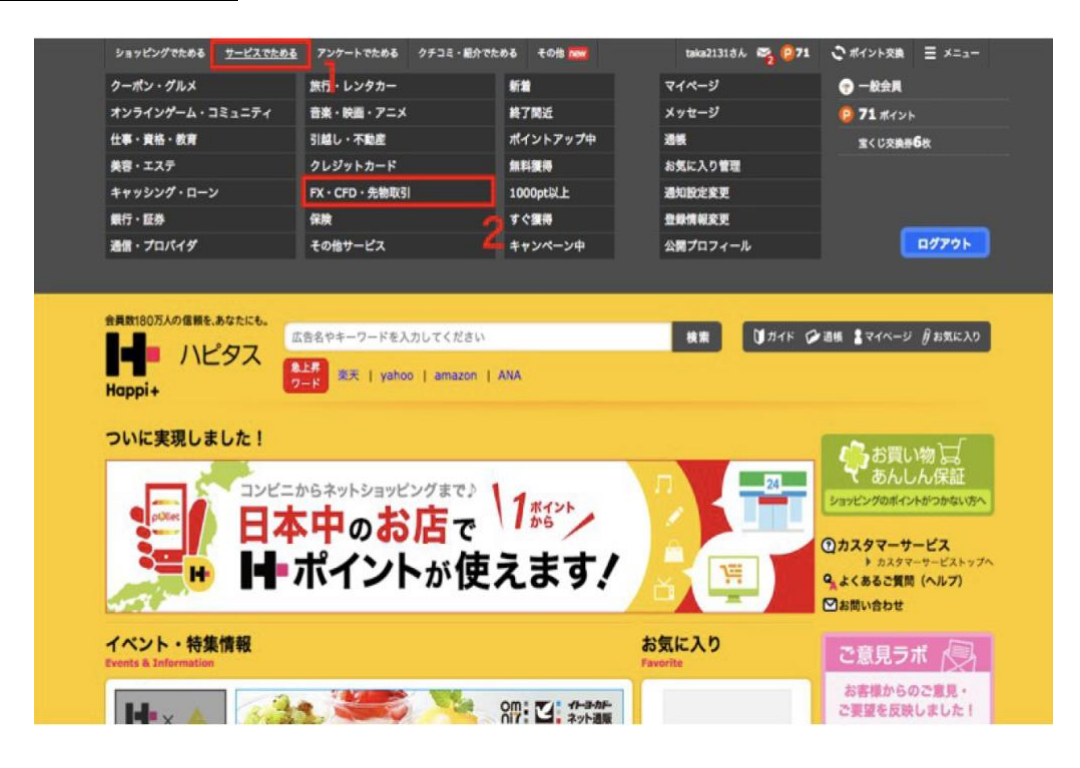

すると以下のように色々な案件が出てくると思います。

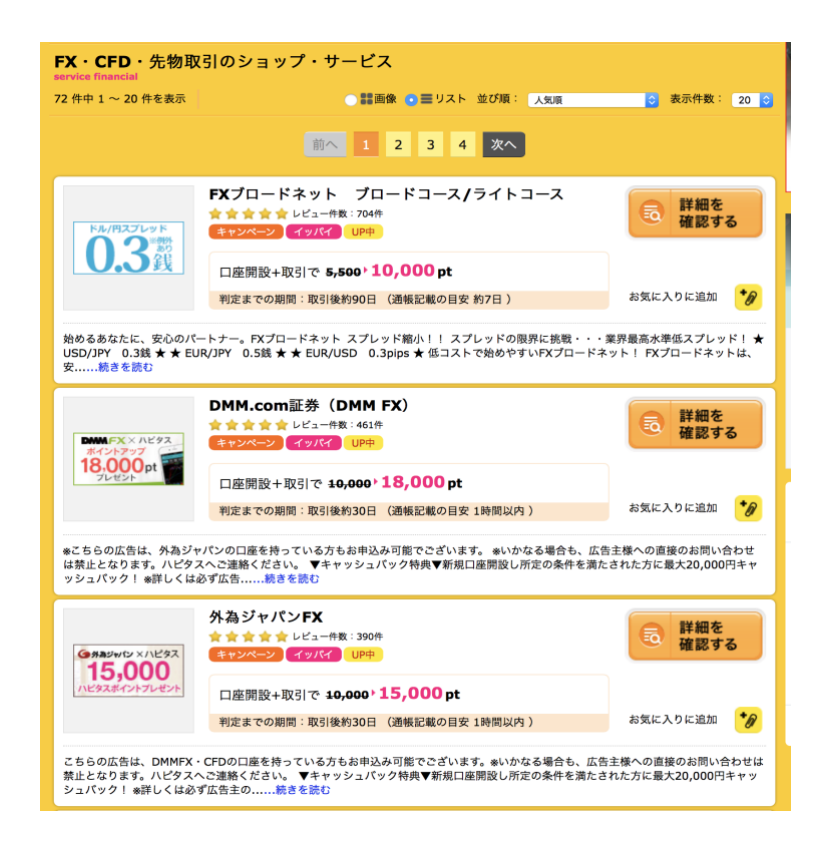

Copyright©2024 山崎. All Rights Reserved. 11

今回は一番上に表示されている、

## 「FX ブロードネット ブロードコース/ライトコース」

で実践していきたいと思います。

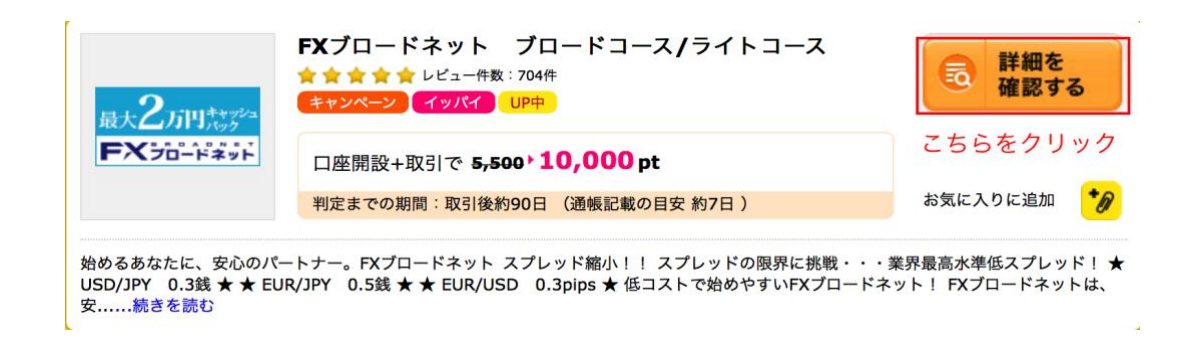

## まず「詳細を確認する」をクリックすると、

以下のような画面が出ますので、

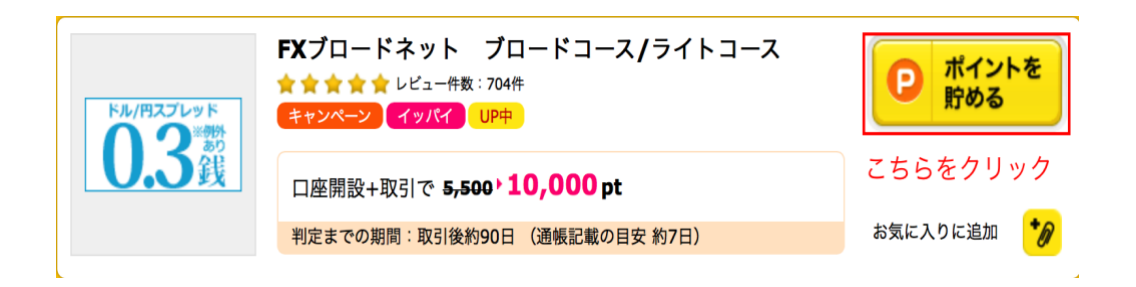

赤枠の『ポイントで貯める』をクリック。

するとFX 会社のホームページが表示されます。

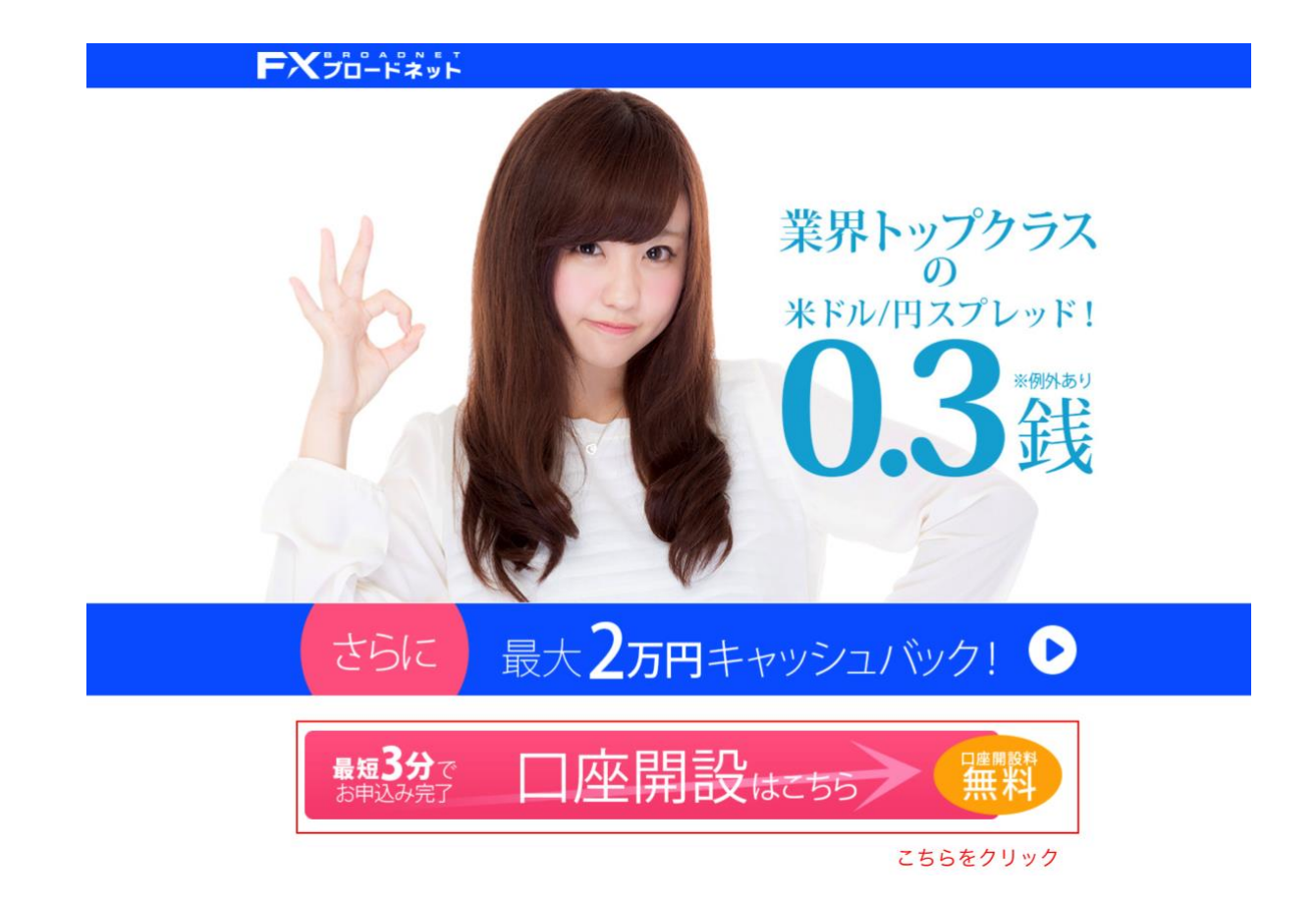

赤枠の『口座開設はこちら』をクリック

口座開設申し込みの画面が出ます。

まずは FX を行うための同意をします。

以下の画面のように「同意」のチェックマーク入れて 次に進んでください 。

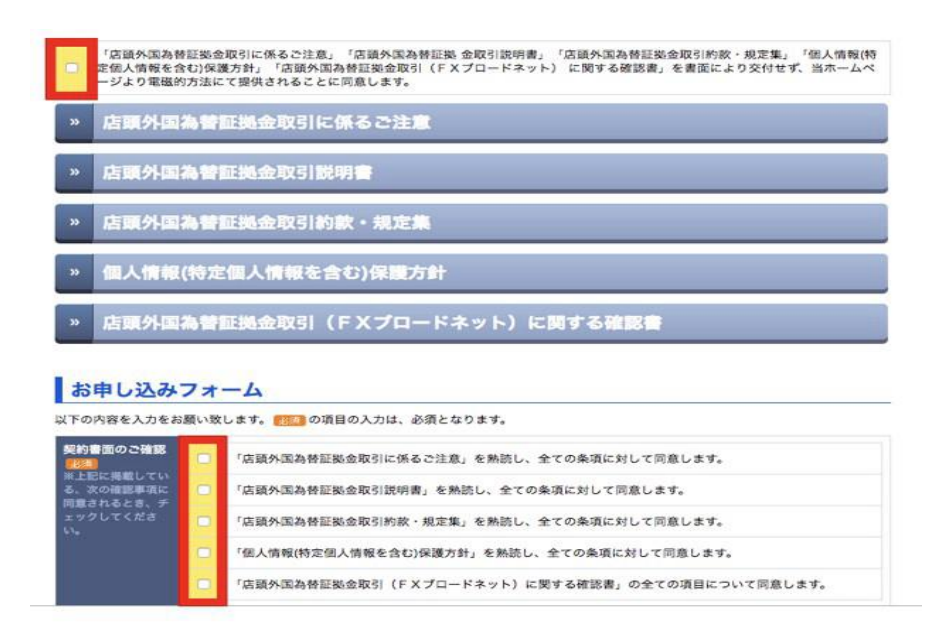

この後は、個人情報を記入していきます。

個人情報が流出されるとかは無いので、安心して記入してください。

メールアドレスはフリーメールアドレスで OK です。

大体のものはフリーメールで対処できます。

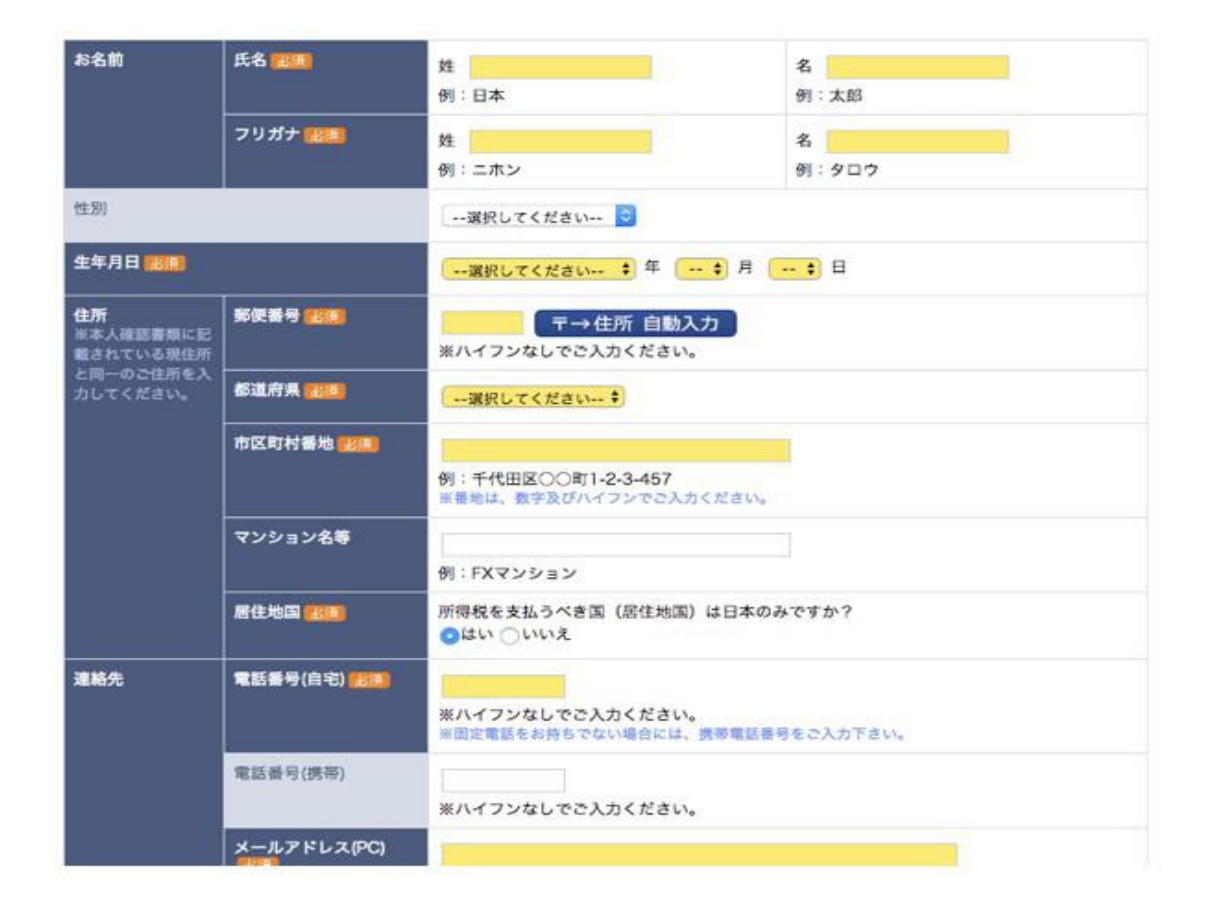

次に職業の欄です。

会社員とかであれば問題ありませんが、無職、学生、フリーターでは 審査 に落ちる可能性があるので、『その他』にして『その他の場合』の欄には 『投資家』と記入してください。 無職であれば勤務先情報は記入必要無い です。

以前無職で申請したことがありますが、

無難に審査は通っています。

他の FX 会社も一部を除きこれで審査通っています。

次に年収と自己資産、投資経験を記入します。

年収は200万以上500万以下、

自己資産は200万以上500万以下にしてください。

特に証明書とかは不要なので、こちらの記入でも問題無いです。

| *** (200 |             |                                            |                  |
|----------|-------------|--------------------------------------------|------------------|
| 動務先情報    | 業種          | ()· 今時來                                    |                  |
|          | 名称          | 07 - 10.45.46                              |                  |
|          |             | 例:株式会社FXプロードネット                            |                  |
|          | 郵便番号        | 〒→住所 自動入力<br>※ハイフンなしでご入力ください。              |                  |
|          | 都道府集        | 運択してください 🖸                                 |                  |
|          | 市区町村番地      |                                            |                  |
|          |             | 例:千代田区丸の内 1-11-1<br>※香地は、数字及びハイフンでご入力ください。 |                  |
|          | ビル名等        | 何:パシフィックヤンチュリーブレイスカの                       | nto              |
|          | 電話掛号        |                                            |                  |
|          |             | ※ハイフンなしでご入力ください。                           |                  |
| 扬情報      | 全批成正 (2000) | 選択してください     ・     ・     また。と選択された場合       | は、世帯費産を選択してください。 |
|          | 年収 💷        |                                            | は、世帯年収を選択してください。 |
|          | 投資内容        |                                            | 投資経験年数           |
|          | □ 全てなし      |                                            |                  |

投資経験は外国為替2年-3年、株式2年-3年を選択してください。

|                                     |                                                         | さい                                         | 2帯資産を選択してください。<br>2帯年収を選択してください。 |
|-------------------------------------|---------------------------------------------------------|--------------------------------------------|----------------------------------|
| R PER ANN                           | <ul> <li>投資内容</li> <li>全てなし</li> </ul>                  | 192                                        | 實経缺年数                            |
|                                     | □ 外国為替                                                  | G                                          | 選択してください 📴                       |
|                                     | 5 先物取引                                                  | .G                                         | 選択してください 💿                       |
|                                     | □ 株式                                                    | 6                                          | 選択してください 🖸                       |
|                                     | 先物オプション                                                 | G                                          | 選択してください 😳                       |
|                                     | □ 株式オプション                                               | G                                          | 選択してください 💿                       |
|                                     | □ 債券                                                    | G                                          | 選択してください 📀                       |
|                                     | - その他                                                   | ] .                                        | 選択してください 🧿                       |
| 8申し込みに至っ<br>たきっかけ <mark>2008</mark> | <ul> <li>書籍『FX6く6くトレード新入<br/>書籍『マナプ式FXトラッキング</li> </ul> | 門」をみて<br>パトレード入門』をみて                       |                                  |
|                                     | <ul> <li>ネット検索、比較サイト等</li> <li>知人の紹介</li> </ul>         | <ul> <li>当社FXセミナー</li> <li>資料請求</li> </ul> | □当社ホームページをみて                     |

『お申し込みに至ったきっかけ』『投資目的』

『コース選択』は以下のとおりでお願いします。

|                          | その他                                                                           |                                              | 選択してください 🙁     |  |  |  |
|--------------------------|-------------------------------------------------------------------------------|----------------------------------------------|----------------|--|--|--|
| お申し込みに至っ<br>たきっかけ (1933) | <ul> <li>□書籍『FXらくらくトレード新入門』をみて</li> <li>□書籍『マナプ式FXトラッキングトレード入門』をみて</li> </ul> |                                              |                |  |  |  |
|                          | ■ネット検索、比較サイト等<br>→ 34/(************************************                   | <ul> <li>□当社FXセミナー</li> <li>□資料請求</li> </ul> | □当社ホームページをみて   |  |  |  |
|                          | □『ダイヤモンドZAI』をみて                                                               | <ul> <li>『BIGTomorrow』をみて</li> </ul>         | □『FX攻略.com』をみて |  |  |  |
|                          | □その他                                                                          |                                              |                |  |  |  |
| 投資目的 28月                 | 投資の主な目的を、次の中から一つ                                                              | <b>銀択して下さい。</b>                              |                |  |  |  |
|                          | ◎短期売買により為替差益を得るた                                                              | Ø                                            |                |  |  |  |
|                          | ○手持ちの外貨資産負債の為替リス                                                              | ー、スワップ基を得るため<br>クをヘッジするため                    |                |  |  |  |
|                          | ○多通貨による分散投資を行うため                                                              |                                              |                |  |  |  |
|                          | ○株式・商品に比べて透明度・流動                                                              | 性の高い為替取引に興味があるた                              | 80             |  |  |  |
| コース選択 👥 🧰                | 【ブロードコース】 10,000通貨単                                                           | 位                                            |                |  |  |  |
|                          | <ul><li>ブロード25S レバレッジ上</li></ul>                                              | 限25倍                                         |                |  |  |  |
|                          | 【ブロードライトコース】1,0003                                                            | <b>西貨単位</b>                                  |                |  |  |  |
|                          | プロード25ライトS レバレ                                                                | ッジ上限25倍                                      |                |  |  |  |
|                          | ※コースについては、口座開設後に逃か                                                            | 回離です。                                        |                |  |  |  |
| 備考<br>米ご意見・ご事業等          |                                                                               |                                              |                |  |  |  |

最後に確認画面をクリックして、

次の画面で記入間違いが無いか確認していただき

最後に申し込みを押してください。

これで登録は完了です。

最後に、本人確認書類の送付が必要です。

現在住んでいる住所が書かれた免許証または保険証の写メを撮って、

メールで指定のアドレスに送ってください。

これで申し込みは全て完了です。

## 数日後、自宅に ID とパスワードが書かれた紙が宅配便で届きます。

| 投資目的                                             | 投資の主な目的を、次の中から一つ選択して下さい。               |
|--------------------------------------------------|----------------------------------------|
|                                                  | ●短期売買により為替売益を得るため                      |
|                                                  | ○中・長期的な高金利通貨投資により、スワップ益を得るため           |
|                                                  | ○手持ちの外貨資産負債の為替リスクをヘッジするため              |
|                                                  | ○多通貨による分散投資を行うため                       |
|                                                  | ○株式・商品に比べて透明度・流動性の高い為替取引に興味があるため       |
| コース選択 (1980)                                     | 【プロードコース】10,000通貨単位                    |
|                                                  | <ul> <li>ブロード25S レバレッジ上限25倍</li> </ul> |
|                                                  | 【プロードライトコース】1,000通貨単位                  |
|                                                  | ○ プロード25ライトS レバレッジ上限25倍                |
|                                                  | 派コーズについては、口座開設後に追加可能です。                |
| <b>備考</b><br>※ご寛見 - ご要望等<br>ございましたら、ご<br>記入ください。 |                                        |
|                                                  | 確認画面<br>www.fxbroadnet.com             |

## ・Fx の取引をする

Fx ブロードネットのポイント獲得条件は口座開設後1万通貨以上の取引となっています。

この1万通貨取引についての解説ですが、通常1回の取引は1万通貨(約3万2千円)になります。

ドル/円だと1万ドルを買うと約80万円。しかし今のFXは最大25倍のレ バレッジで購入すること ができる(80万円を25分の1で買える)ので 32000円でドルを売買できます。

ですので、たった1回の取引成立でポイント獲得できるので他のFX 会社と 比べやりやすくなってお ります。

※最近取引しやすいように 1000 円通貨の取引も可能な FX 会社も増えてきましたが、一般的に は 1 取引は 1 万通貨(約 3 万 2 千円)で行われます。) それでは具体的に取引の仕方を説明します。

まず、FX ブロードネットのログイン画面を開き

| F  | X                   | ードネット                                                                   | こ友人ご紹介キャ<br>5000円を<br>お二人にプレ                    |                       |
|----|---------------------|-------------------------------------------------------------------------|-------------------------------------------------|-----------------------|
| 取引 | 旧座ログイン              | /                                                                       |                                                 | 詳しくはこちら               |
|    |                     | ログインD<br>パスワー                                                           | ド入力へ                                            |                       |
|    | ハスワートの向<br>を押し<br>で | い合わせば、ロクインに<br>してください。その後表示<br>パスワードの問い合わけ<br>ログインIDを記憶<br>ログインIDを記憶しない | のな人力は、「ハスワ・<br>だまれるパスワード入力<br>せを行うことができます<br>保存 | -F人ガヘ」がタジ<br>画面で<br>* |

(http://www.fxtsys.com/login.jsp) 送られてきた ID とパスワードを入 力します。

| 202210-ル                                  | 12/05/30 21:45                    | 【全サービス可能         | ] ブロード25S    |            |  |
|-------------------------------------------|-----------------------------------|------------------|--------------|------------|--|
| ファイル表示 り                                  | 振票 入出金 お                          | 決らせ設定ウ           | インドウ ヘルプ     |            |  |
| \$¥ \$ /V                                 | ▶ P 注 <sub>大</sub> 約 <sub>定</sub> | 무표 🊠 🖡           | · 코 코 범      | <b>—</b>   |  |
| ようこそ 野原 秀悟                                | <b>祥(C122290058)</b>              |                  |              |            |  |
| P - Martin Contractor - Contractor        |                                   |                  |              | 1-1-1-1    |  |
| <ul> <li>シート表示(B)</li> <li>(B)</li> </ul> | o×壶)                              |                  |              |            |  |
|                                           |                                   |                  |              |            |  |
| USD/JPY(米ト                                | ル(円)                              | EUR/JPY(ユー       | -口/円)        | - <b>-</b> |  |
| 79.083                                    | 79.086                            | 98.357           | 98.365       |            |  |
| +082                                      | -086                              | +357             | -365         |            |  |
| 元003                                      | 1000                              | <sup>π</sup> 001 |              |            |  |
| 許容スリップ                                    | クイック注文数                           | 許容スリップ           | クイック注文数      |            |  |
| 100                                       | 1                                 | 100              | 1            |            |  |
| 指值.他注文                                    | < >                               |                  | < >          |            |  |
| GBP/JPY(英才                                | ペンド/円)                            | AUD/JPY(豪卜       | 『ル/円)        |            |  |
| 123.331                                   | 123.383                           | 77.159           | 77.195       |            |  |
| 売331                                      | <b>383</b>                        | <sub>売</sub> 159 | <b>≡</b> 195 | -          |  |

すると、取引画面が出てきます。

まず、口座に入金します。

1万通貨(約32000)でよいので、50000円を入金します。

入金はクイック入金とマッチング入金があります。 クイック入金はリアル タイムですぐ入金できて便利ですが、使える銀行が限られます。

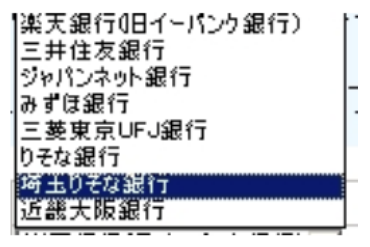

マッチング入金は専用振込口座に振込での入金となります。

|                                                                                                    | マッチ                                                                     | シグ入金用口座のご                                                                                | 案内                                                                         |
|----------------------------------------------------------------------------------------------------|-------------------------------------------------------------------------|------------------------------------------------------------------------------------------|----------------------------------------------------------------------------|
| お客様一人一                                                                                                    | 人 (ログイン                                                                 | ID毎)に個々の専用                                                                               | 目振込口座を設けさせて                                                                |
| 下部に表示さ                                                                                                    | た。<br>わましたお安                                                            | 様人全専田口座へおお                                                                               | 読みいただくことでま                                                                 |
| 客様取引口座                                                                                                    | への大金処理                                                                  | の反映がすばやくでき                                                                               | よるようになります。                                                                 |
| また、複数ロ                                                                                                    | 座(ログイン                                                                  | ID)をお持ちのお客                                                                               | 「様も各口座毎に専用振                                                                |
| 込口座がごさ                                                                                                    | いますので、                                                                  | 入金口座をご指定い                                                                                | ただく必要がございませ                                                                |
| ho                                                                                                    |                                                                         |                                                                                          |                                                                            |
|                                                                                                    |                                                                         | ご注意点                                                                                     |                                                                            |
|                                                                                                    |                                                                         |                                                                                          |                                                                            |
| 振込の際は、                                                                                                    | 必ず【ご本人                                                                  | 名義】でお振込み下る                                                                               | άν'o                                                                       |
| 振込の際は、<br>万一、ご本人                                                                                                    | 必ず【ご本人<br>名義と異なる                                                        | 名義」でお振込み下る<br>場合は、本人確認をる                                                                 | きい。<br>きせていただきますので                                                         |
| 振込の際は、<br>万一、ご本人<br>お客様取引口                                                                                                    | 必ず【ご本人<br>名義と異なる<br>座への入金反                                              | 名義】でお振込み下る<br>場合は、本人確認をる<br>映が通常よりも遅くな                                                   | きい。<br>きせていただきますので<br>よります。                                                |
| 振込の際は、<br>万一、ご本人<br>お客様取引口<br>またその際は                                                                                                    | 必ず【ご本人<br>名義と異なる<br>座への入金反<br>、お手数でも                                    | 名義】でお振込み下さ<br>場合は、本人確認をさ<br>映が通常よりも遅くれ<br>ご登録いただいている                                     | さい。<br>きせていただきますので<br>よります。<br>5メールアドレスから                                  |
| 振込の際は、<br>万一、ご本人<br>お客様取引口<br>またその際は<br>support@fxtsy                                                                                         | 必ず【ご本人<br>名義と異なる<br>座への入金反<br>、お手数でも<br>/s.comまでメー                      | 名義】でお振込み下さ<br>場合は、本人確認をさ<br>映が通常よりも遅くな<br>ご登録いただいている<br>ールにてお知らせ下さ                       | さい。<br>させていただきますので<br>よります。<br>5メールアドレスから<br>い。                            |
| 振込の際は、<br>万一、ご本人<br>お客様取引口<br>またその際は<br>support@fxtsy<br>銀行コード                                                                                | 必ず【ご本人<br>名義と異なる<br>座への入金反<br>、お手数でも<br>/s.comまでメー<br>0009              | 名義】でお振込み下さ<br>場合は、本人確認をさ<br>映が通常よりも遅くな<br>ご登録いただいている<br>ールにてお知らせ下さ<br>銀行名                | さい。<br>きせていただきますので<br>こります。<br>5メールアドレスから<br>い。<br>三井住友                    |
| 振込の際は、<br>万一、ご本人<br>お客様取引口<br>またその際は<br>support@fxtsy<br>銀行コード<br>支店コード                                                                       | 必ず【ご本人<br>名義と異なる<br>座への入金反<br>、お手数でも<br>ys.comまでメー<br>0009<br>962       | 名義】でお振込み下さ<br>場合は、本人確認をさ<br>映が通常よりも遅くな<br>ご登録いただいている<br>ールにてお知らせ下さ<br>銀行名<br>支店名         | さい。<br>させていただきますので<br>よります。<br>ちメールアドレスから<br>い。<br>三井住友<br>関東第三            |
| <ul> <li>振込の際は、</li> <li>万一、ご本人</li> <li>お客様取引口</li> <li>またその際は</li> <li>support@fatsy</li> <li>銀行コード</li> <li>支店コード</li> <li>口座種別</li> </ul> | 必ず【ご本人<br>名義と異なる<br>座への入金反<br>、お手数でも<br>rs.comまでメー<br>0009<br>962<br>普通 | 名義】でお振込み下さ<br>場合は、本人確認をさ<br>映が通常よりも遅くな<br>ご登録いただいている<br>ールにてお知らせ下さ<br>銀行名<br>支店名<br>口座番号 | さい。<br>させていただきますので<br>よります。<br>ちメールアドレスから<br>い。<br>三井住友<br>関東第三<br>3448232 |

どちらかやりやすい方で入金して下さい。

入金したらいよいよ取引です。 目的はあくまでもポイント獲得のための取 引なので、買い注文したらすぐに売り注文で決済します。 それで1回の取引で終わりですので、

そこでポイント獲得条件の処理は終わります。

## では、具体的に説明します。

|                                                                                               |                 | [全サービス可能     | 1 ブロード255    |                  | -DX |  |  |
|-----------------------------------------------------------------------------------------------|-----------------|--------------|--------------|------------------|-----|--|--|
|                                                                                               |                 |              |              |                  |     |  |  |
| ようこそ 野原 秀悟                                                                                    | 音 襍(C122290058) |              |              |                  |     |  |  |
| (B)<br>(B)<br>(B)<br>(B)<br>(C)<br>(C)<br>(C)<br>(C)<br>(C)<br>(C)<br>(C)<br>(C)<br>(C)<br>(C | ox型)            |              |              | -   <b>D</b>   × |     |  |  |
| <b>S</b> ×                                                                                    |                 |              |              |                  |     |  |  |
| USD/JPY(米                                                                                     | ル(円)            | EUR/JPY(ユー   | -口/円)        | <b>^</b>         |     |  |  |
| 79.083                                                                                        | 79.086          | 98.357       | 98.365       |                  |     |  |  |
| 売083                                                                                          | <b>≡086</b>     | 売 <b>357</b> | <u> </u> 365 |                  |     |  |  |
| 許容スリップ                                                                                        | 21.52200        | 許容スリップ       | クイック注文数      |                  |     |  |  |
| 100                                                                                           | 1               | 100          | 1            |                  |     |  |  |
|                                                                                               | 4 >             | 指值.他注文       | 4 1          |                  |     |  |  |
| GBP/JPY(英才                                                                                    | ペンド/円)          | AUD/JPY(豪卜   | 『ル/円)        |                  |     |  |  |
| 123.331                                                                                       | 123.383         | 77.159       | 77.195       |                  |     |  |  |
| 売331                                                                                          | <b>≡383</b>     | 売159         | <b>≡</b> 195 | *                |     |  |  |

## まずドル/円の買いボタンを押して下さい。

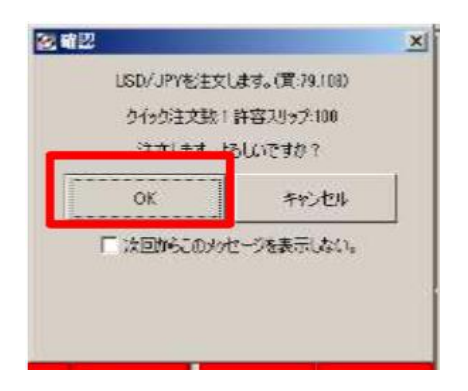

確認のボックスが出ますので OK を押して確定します。

そして間をあけず決済をします。

ポジション一覧の中で先程買った注文を選択し決済ボタンを押します。

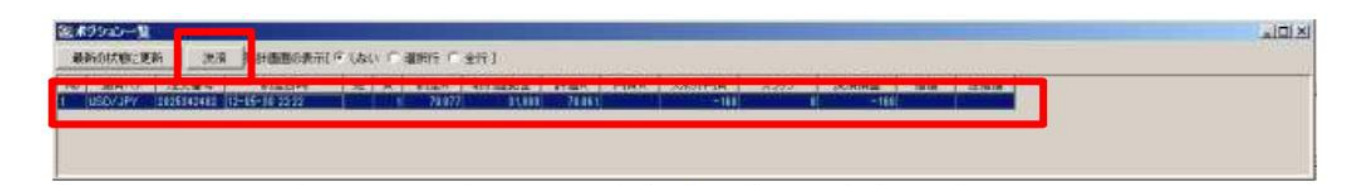

次の画面に移りますので、そこでもそのまま決済ボタン押して決済します。 その後、確認の画面が出ますので OK を押して決済します。

## これで取引終了です。

買ったものを売ってそれで取引は終わります。

200 円程度損はしますが、それ以上にポイント入りますので、 トータルは大きくプラスになります。

| FEIABALS |
|----------|
| Ŷ        |
| w.       |
|          |
|          |
|          |
|          |
|          |
|          |
|          |
|          |
|          |

Copyright©2024 山崎. All Rights Reserved.

決済はすぐ済ませましょう。

下手に利益出るまで待って、

結局 1000 円くらい損をするのはもったい ないです。

以上で条件を満たす取引は完了です。

あとは、1 週間後くらいにハピタスで有効判定され 10,000 ポイントが入り ます。 ポイントを確認してから『ポイントを交換する』で換金してくいき ましょう。

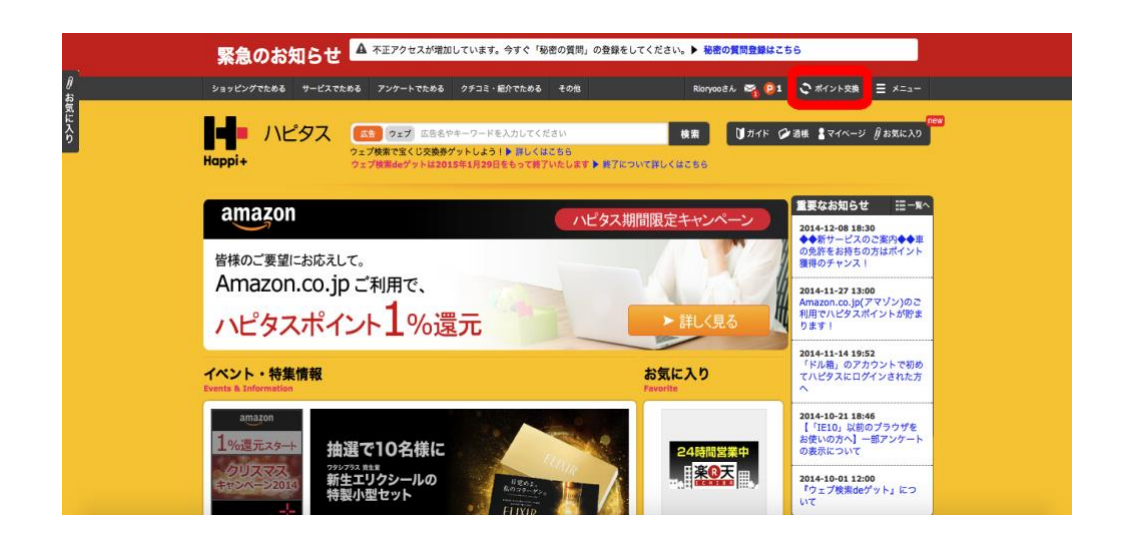

同じようなことを他の FX 会社でも繰り返しやると 10 万円くらい自己アフィリできます。

## また FX 会社以外には、

#### クレジットカードに申し込みは、

## 高いポイントをもらえるのでオススメです。

是非、やってみてくださいね!

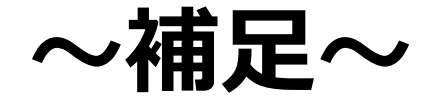

Copyright©2024 山崎. All Rights Reserved. 25 普通にネットで買い物する時も「ハピタス」に登録して、

ハピタスのサイトを経由することで

amazon、楽天、ヤフーショッピング、ヤフオク、ビックカメラなどの大手 ネット通販サイトで買い物するたびに「1%引き」で購入することができま す。

たかが1%か・・・

と思うかもしれませんが、

## 消費税が1%減って買い物ができると考えると 明らかに普通に買い物をするよりもお得ですよね?

塵も積もれば山となるという諺があるように、 ハピタスを経由して買い物をしていけば、 次々とポイントがたまっていきます。

是非ともネットで買い物をするときは利用していきましょう。

それでは、よろしくお願いします。